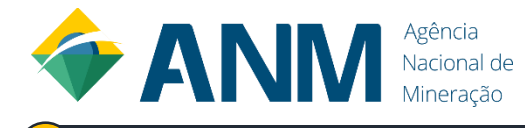

# ENCONTRE O SEU CAMINHO DE AUTENTICAÇÃO E CADASTRO PARA OBTER ACESSO **AO SIGBM DA ANM**

## ACESSE O PROTOCOLO DIGITAL DA ANM:

Na página de acesso ao Protocolo Digital da ANM, sempre utilize a opção à esquerda "Acesso para Protocolo Digital ou SIGBM", clicando no botão "Entrar com gov.br".

|   | Agència<br>Nacional de<br>SCA<br>Sistema de Controle de Aces                                                                                                    | so                   |                                                                                      |
|---|----------------------------------------------------------------------------------------------------|----------------------|--------------------------------------------------------------------------------------|
|   | O acesso ao Sistema de Dados Cadastrais e ao protocolo Digital da ANM é feito por meio do GOV.BR, serviço único de autenticação<br>do cidadão para acesso aos serviços públicos digitais do Governo Federal.<br>Você precisará <i>logar</i> no GOV.BR (Login Único) para poder ter acesso às funcionalidades do Sistema de Dados Cadastrais e do<br>Protocolo Digital da ANM. |                      |                                                                                      |
|   |                                                                                                    |                      |                                                                                      |
|   | Serviços e sistemas migrados para o GOV.BR:                                                                                                    |                      | Serviços e sistemas ainda não migrados para o GOV.BR:<br>(com autenticação própria): |
| 7 | Acesso para Protocolo Digital                                                                                                    |                      | Usuário, CPF ou CNPJ:<br>Senha: <u>Recuperar Senha</u>                               |
|   | Entrar com gov.br                                                                                                    | g <mark>ov.br</mark> | Entrar                                                                               |
|   |                                                                                                    |                      |                                                                                      |

#### REALIZAR LOGIN E CADASTRO NO GOV.BR 2

PESSOA FÍSICA : Deve-se realizar cadastro no login único, após preenchimento, o usuário poderá logar novamente conforme o passo 3.

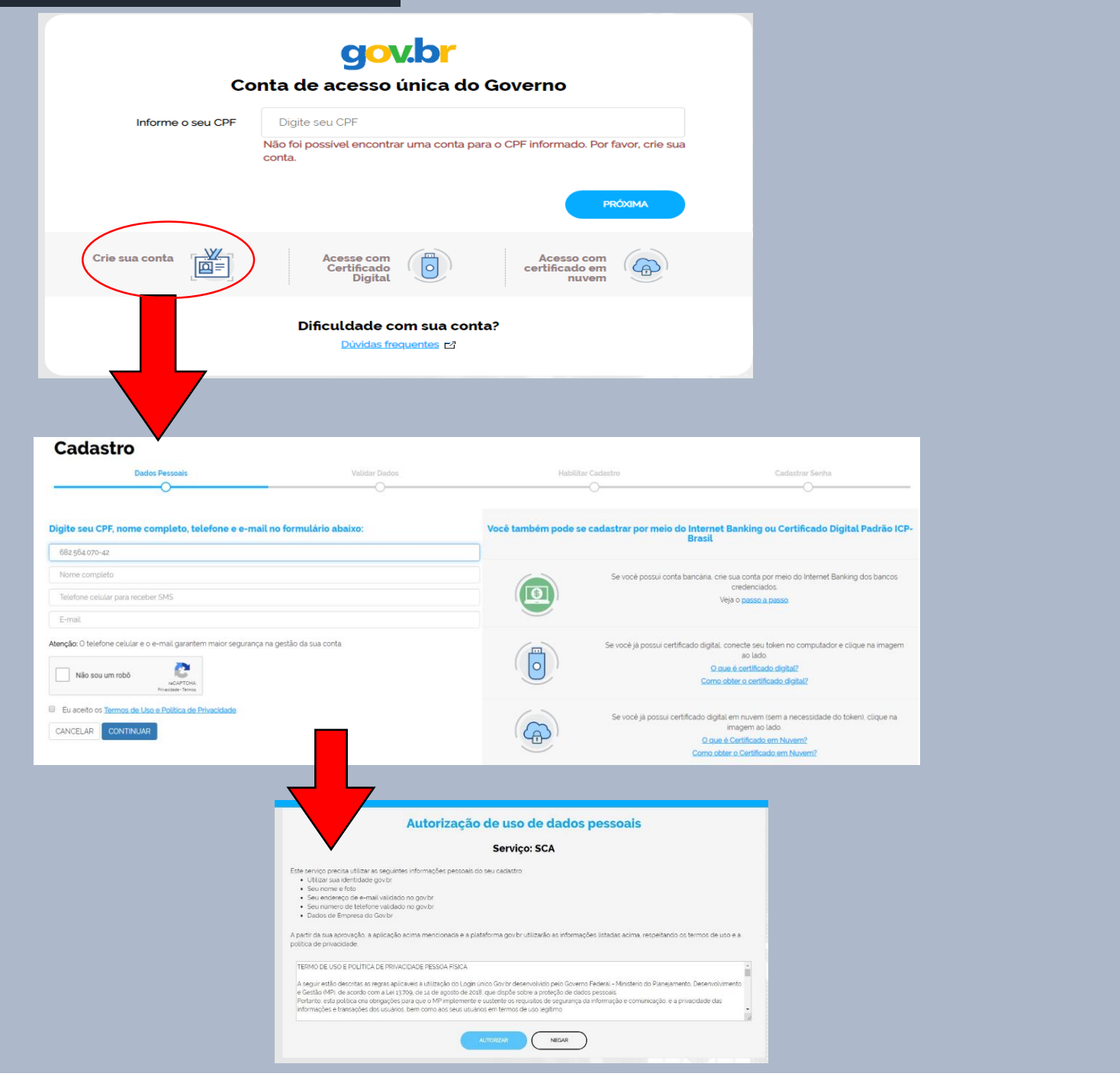

#### 3 IDENTIFIQUE AS POSSIBILIDADES DE AUTENTICAÇÃO, CADASTRO E REPRESENTAÇÃO QUE MELHOR SE APLICA:

### PESSOA FÍSICA

Perfil Responsável Barragem : Atualiza os dados cadastrais da barragem Perfis Declaração, Revisão, Representante - Legal : Assina as DCE's. Para prosseguir em seu próprio nome, como pessoa física.

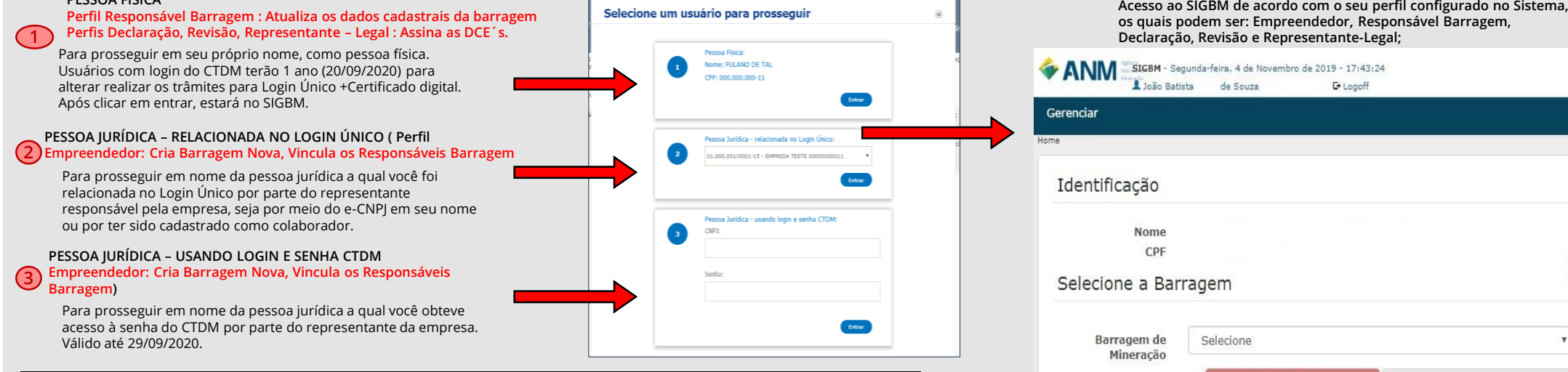

Acesso ao SIGBM de acordo com o seu perfil configurado no Sistema,

MPORTANTE: Pessoa Física com Perfis no SIGBM de Responsável pela Assinatura de DCE, DCE Revisão e Representantes legais É OBRIGATÓRIO TER LOGIN ÚNICO E CERTIFICADO DIGITAL.

### **IMPORTANTE LEMBRAR:**

É de responsabilidade da empresa a escolha das pessoas que irão agir a representando perante a ANM, bem como a interrupção do relacionamento e os atos praticados pelos representantes em nome da representada, independentemente da modalidade do vínculo entre as partes (se via emissão de certificado digital e-CNPJ, cadastramento como colaborador no Login Único ou a entrega da senha de CTDM de PJ).

Para saber mais sobre o Protocolo Digital da ANM, acesse:

www.anm.gov.br/novo-protocolo

🛕 Realizar Inspeção Especial

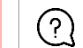

(?) Visite nossas Perguntas Frequentes https://anm.readthedocs.io/en/latest/

🖍 Atualizar Barragem Existente